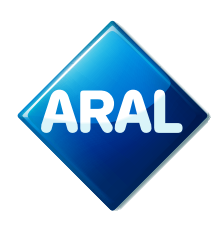

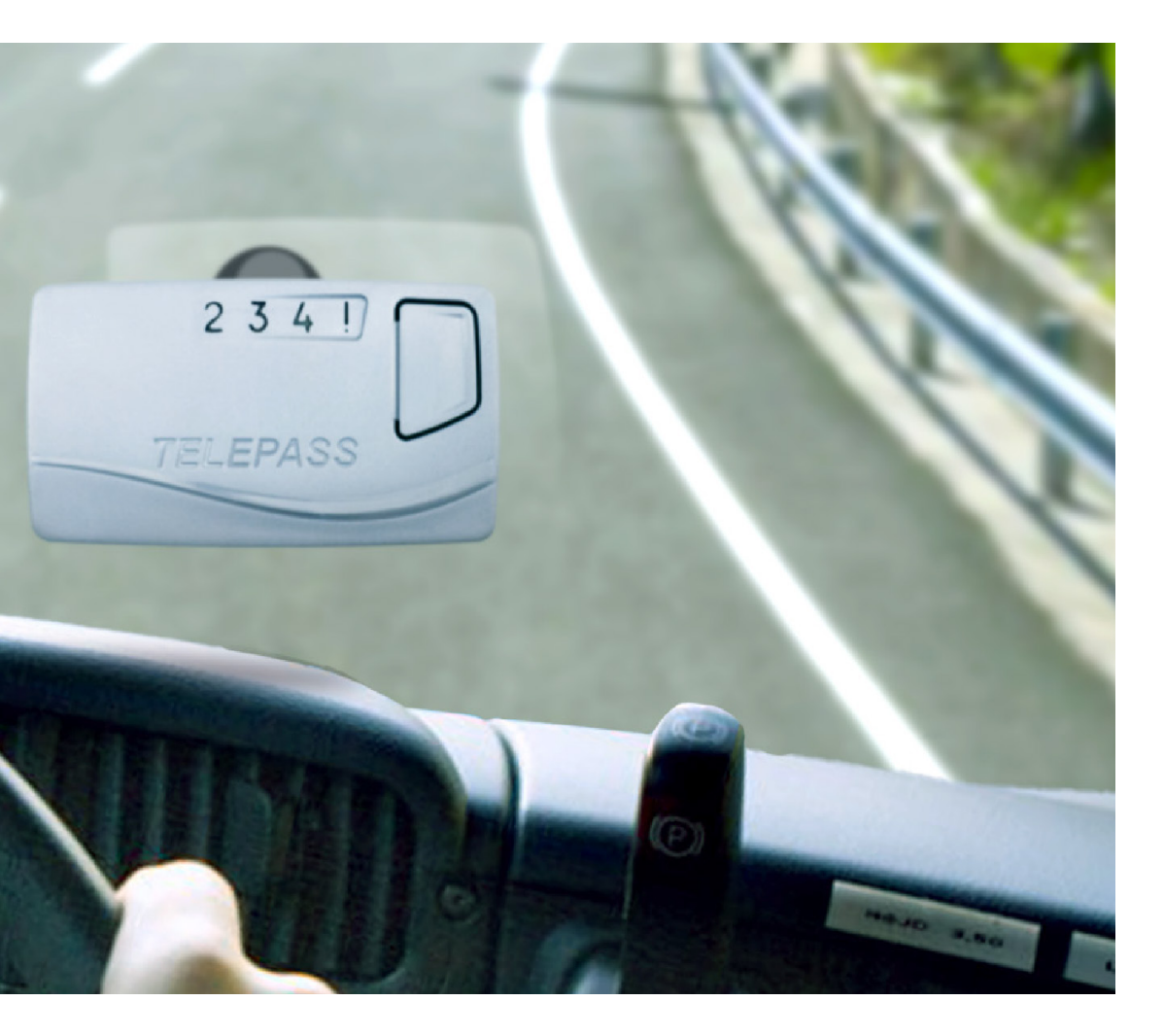

# Aral REETS für Lkw Anleitung

**Aral Fleet Solutions** 

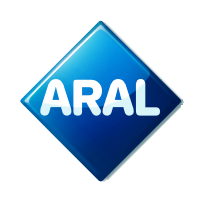

# Zugang zum ORS-Portal:

1. Das ORS-Portal ist über das Kundencenter zugänglich. Besuchen Sie die Website Ihres Landes.

Gehen Sie zu <u>Aral Card Kundencenter Login</u> und melden Sie sich mit Ihrem Benutzernamen und Passwort an.

2. Klicken Sie im oberen Menü auf EuropaServices/Maut

| ARAL                                   | Kontakt   BP Global   www.aral-card.de   Hilfe   Logout                                                                                                    |  |  |  |  |  |  |  |  |  |  |  |
|----------------------------------------|----------------------------------------------------------------------------------------------------|--|--|--|--|--|--|--|--|--|--|--|
|                                        |                                                                                                    |  |  |  |  |  |  |  |  |  |  |  |
| Kartenverwaltung KartenAr     KartenAr | allyse KartenKontrolle Service Administration Aral FleetMove EuropaServices/Maut ervices/Maut > EuropaServices/Maut                                                                                                    |  |  |  |  |  |  |  |  |  |  |  |
| EuropaServices/Maut                    | Maut & Straßenservices                                                                                                    |  |  |  |  |  |  |  |  |  |  |  |
|                                        | Hier können Sie Ihre<br>Produktregistrierungen verwalten<br>sowie aktuelle Informationen zu<br>nationalen und internationalen<br>Mauten & Straßenservices<br>einsehen                                                                                                    |  |  |  |  |  |  |  |  |  |  |  |
|                                        | Sie werden jetzt auf die On Road Service Webseite weitergeleitet. Zur stetigen Verbesserung des<br>Kundenservices können Ihre Daten (wie z.B. der Zugriffszeitpunkt) erfasst werden. Dieses liegt im<br>rechtmäßigen Interesse von Aral/BP. Ich bestätige, diese Information gelesen zu haben |  |  |  |  |  |  |  |  |  |  |  |
|                                        | Hier geht es zur Verwaltung der Mauten & Straßenservices                                                                                                    |  |  |  |  |  |  |  |  |  |  |  |

- 3. Klicken Sie auf den Link auf der Website, um das **On Road Service Portal** zu betreten. Sie werden nun zum ORS-Portal weitergeleitet.
- Um von hier aus direkt auf das EETS-Portal zuzugreifen, klicken Sie auf Bestellen & verwalten, wie unten gezeigt.

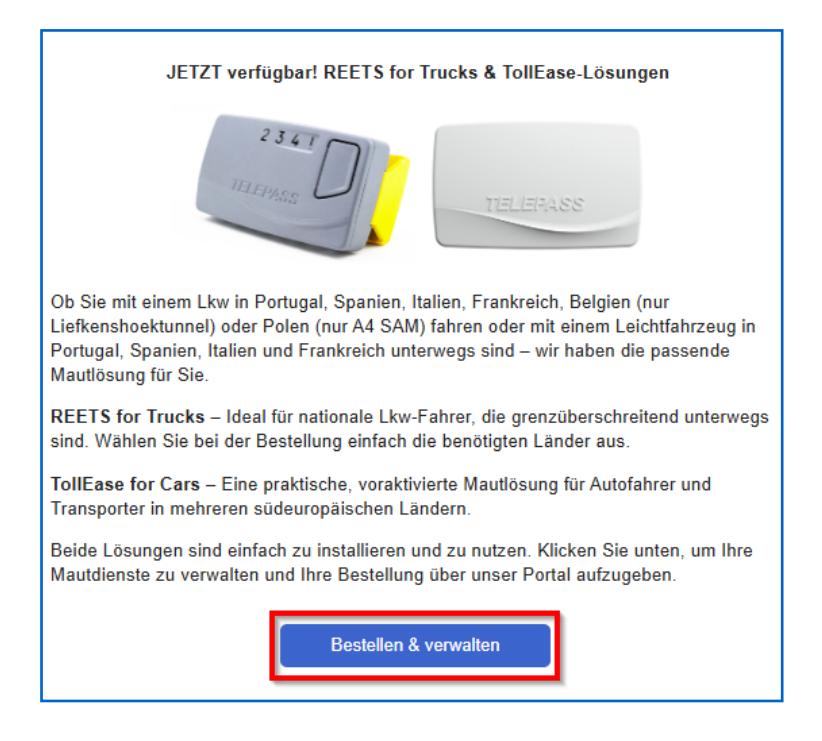

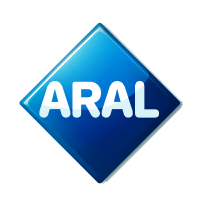

## Schritte zur Registrierung eines neuen Lkw für Aral REETS für Lkw

- Wenn Sie neu im System sind, klicken Sie bitte zunächst im oberen Menü auf "Meine Adresse", geben Sie Ihre Kontaktdaten ein und klicken Sie anschließend auf "Speichern".
- Um einen neuen Lkw zu registrieren, fahren Sie mit der Maus über "Fahrzeugmanagement" und wählen Sie im Dropdown-Menü den Eintrag "Lkw erstellen"

| 🏠 Startseite 🔺 Meine Adresse 🐖 OBU-Management | 🖶 Fahrzeugmanagement 🏾 🏋 Neue Beste | llung 🛃 Reporting 💡 Telematik Center 🕯 | <b>?</b> Hilfe 🕞 Abmelden |
|-----------------------------------------------|-------------------------------------|----------------------------------------|---------------------------|
|                                               | Fahrzeug-Übersicht                  |                                        |                           |
| Startseite                                    | 1 Importierte Fahrzeuge             |                                        |                           |
|                                               | 🚚 Lkw erstellen                     |                                        |                           |

3. Im folgenden Formular sind alle Felder mit einem Sternchen (\*) Pflichtfelder.

| Fahrzeug bearbeiten                                                                 |                                                                                |                             |                                                 |               |                                                                                                    |                                                                                                    |  |  |
|-------------------------------------------------------------------------------------|--------------------------------------------------------------------------------|-----------------------------|-------------------------------------------------|---------------|----------------------------------------------------------------------------------------------------|----------------------------------------------------------------------------------------------------|--|--|
|                                                                                     |                                                                                |                             |                                                 |               |                                                                                                    |                                                                                                    |  |  |
| Details zur Tankkarte                                                               |                                                                                |                             |                                                 |               |                                                                                                    |                                                                                                    |  |  |
| * Tankkarte : 🕥                                                                     | 100000                                                                         |                             |                                                 |               | Firma :                                                                                                 | contract and a series from a                                                                                                    |  |  |
| * Ablaufdatum MM/JJ : 🕖                                                             | ~                                                                              |                             |                                                 | ~             |                                                                                                    | A - BAR AND AND                                                                                                    |  |  |
| Kostenstelle : 🕅                                                                    |                                                                                |                             |                                                 |               |                                                                                                    | in an the ratified                                                                                                    |  |  |
| Angaben zum Fahrzeug (obligatori                                                    | isch)                                                                          |                             |                                                 |               |                                                                                                    |                                                                                                    |  |  |
| * Nummernschild (wie im<br>Fahrzeugschein angegeben) : ()                           |                                                                                |                             |                                                 |               | * Anzahl der Achsen : 🕖                                                                                 |                                                                                                    |  |  |
| * Land der Fahrzeug-Anmeldung :                                                     | bitte wählen                                                                   |                             |                                                 | ~             | * Maximale Anzahl der Achsen<br>(Plow/Van + Anhänger) : (2)                                             |                                                                                                    |  |  |
| 0                                                                                   |                                                                                |                             |                                                 |               | (i Kwivan - Annanger). O                                                                                |                                                                                                    |  |  |
| * Leergewicht - G [KG] : 🕅                                                          |                                                                                |                             |                                                 |               | * Fahrzeughöhe : 🕥                                                                                      | < 3M 🗸 🗸                                                                                                    |  |  |
| * Maximalgewicht - F1 [KG] : 🕐                                                      |                                                                                |                             |                                                 |               | Länge (cm) :                                                                                            |                                                                                                    |  |  |
| * Maximalgewicht - F2 [KG] : 🕅                                                      |                                                                                |                             |                                                 |               | * Vorderseite des Fahrzeugscheins<br>(Dateien größer als 2 MB können<br>nicht verarbeitet werden) : (?) | Datei auswählen Keine Datei ausgewählt                                                                                                |  |  |
| * Maximalgewicht - F3 [KG]<br>(Pkw/Van+ Anhänger) : ()                              |                                                                                |                             |                                                 |               | Rückseite des Fahrzeugscheins<br>(Dateien größer als 2 MB können                                        | Datei auswählen Keine Datei ausgewählt                                                                                                |  |  |
| * Emissionsklasse : 🕅                                                               | EURO 0                                                                         |                             |                                                 | ~             | nicht verarbeitet werden) : ()                                                                          |                                                                                                    |  |  |
| * Fahrzeug Identifikations Nummer :<br>()                                           |                                                                                |                             |                                                 |               | zusätzliche Dokumente zum<br>Fahrzeugschein (Dateien, die<br>größer als 2 MB sind, können nicht         | Datei auswählen Keine Datei ausgewählt                                                                                                |  |  |
| * Fahrzeugklasse : 🕅                                                                | N2                                                                             |                             |                                                 | ~             | verarbeitet werden) : ()                                                                                |                                                                                                    |  |  |
| Daten zur CO2-Klassenreduzierung                                                    | g (optional)                                                                   |                             |                                                 |               |                                                                                                    |                                                                                                    |  |  |
| Jahr der Erstzulassung des                                                          | 01 🗸                                                                           | bitte wa                    | ählen                                           | ~             | KW : ()                                                                                                 |                                                                                                    |  |  |
| Fahrzeuggruppe : ()                                                                 | bitte wählen                                                                   |                             |                                                 | ~             | Achsenkonfiguration : ()                                                                                | bitte wählen                                                                                                    |  |  |
| Kabinentyp : ()                                                                     | bitte wählen                                                                   |                             |                                                 | ~             | CIF : 🕐                                                                                                 | Datei auswählen Keine Datei ausgewählt                                                                                                |  |  |
| Motoreigenschaften : (1)                                                            | Kein Fintrag                                                                   |                             |                                                 | ~             | COC : ()                                                                                                | Datei auswählen Keine Datei ausgewählt                                                                                                |  |  |
|                                                                                     |                                                                                |                             |                                                 |               |                                                                                                    |                                                                                                    |  |  |
| CO2-Emissionen g/tkm (g/pkm) : 🖤                                                    |                                                                                |                             |                                                 |               |                                                                                                    |                                                                                                    |  |  |
| Fahrzeugdaten (optional)                                                            |                                                                                |                             |                                                 |               | Rabattoption Frankreich (monati                                                                         | liche Zusatzgebühren)                                                                                                    |  |  |
| FAP (Partikelfilter) : (1)                                                          | Nein                                                                           |                             |                                                 | ~             | AREA: (1)                                                                                               | Nein                                                                                                    |  |  |
| Filterklasse : 🕅                                                                    | max 0,100 g/km gemäß PMK 0                                                     |                             |                                                 | ~             | APPR : (1)                                                                                              | Nein 🗸                                                                                                    |  |  |
| Fahrzeughersteller (Zugmaschine) :                                                  | bitte wählen                                                                   |                             |                                                 | *             | SANEF : ()                                                                                              | Nein                                                                                                    |  |  |
| Baujahr : 🕅                                                                         | bitte wählen                                                                   |                             |                                                 | ~             | SAPN : (1)                                                                                              | Nein                                                                                                    |  |  |
|                                                                                     |                                                                                |                             |                                                 |               |                                                                                                    | Rabattoption Frankreich (monatliche Zusatzgebühren)                                                                                   |  |  |
| Sie haben nun die Möglichkeit, Ihr erste<br>schneller abgewickelt, da unsere Servic | elltes Fahrzeug zu speichern oder Ihre<br>cemitarbeiter Ihre Fahrzeugdokumente | erstellten Fa<br>und -daten | ahrzeugdaten zu speic<br>nicht erneut prüfen mi | hern<br>üsser | und zu validieren. Wenn Sie die Validier<br>n. Bitte beachten Sie, dass Sie nach der                    | ung beantragen, wird eine künftige Bestellung der Toll Box wesentlich<br>Validierung Ihre Fahrzeugdaten nicht mehr bearbeiten können. |  |  |
|                                                                                     |                                                                                |                             |                                                 |               |                                                                                                    | Speichern 🛛 Speichern und Validierung anfordern 🛛 Dabbrechen                                                                          |  |  |

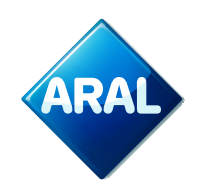

#### Verfügbare Schaltflächen:

- Speichern: speichert die eingegebenen Daten ohne sie zur Validierung zu übermitteln
- Speichern und Validierung anfordern: speichert die Daten und sendet sie zur Prüfung und Freigabe
- Abbrechen verwirft alle Eingaben

#### Länderspezifische Anforderungen:

- Schweiz: Sie müssen die Motoreigenschaften angeben sowie vermerken, ob das Fahrzeug über einen Partikelfilter verfügt. Falls ja, ist der genaue Filtertyp anzugeben.
- **Ungarn**: Die Felder Fahrzeughersteller (Zugmaschine) sowie Baujahr sind verpflichtend auszufüllen. Bitte laden Sie zudem die Fahrzeugscheine über die entsprechenden Felder hoch.

#### Hinweise zum Fahrzeugformular:

Das aktuell gültige Formular enthält folgende Angaben:

#### **Pflichtfelder:**

- Nummer der Tankkarte und Ablaufdatum
- Fahrzeugdaten: Zulassungsland, Kennzeichen, VIN, Gewicht, Emissionsklasse
- Upload der Vorder- und Rückseite des Fahrzeugscheins (max. 2 MB pro Datei)
- Fahrzeugklasse (z. B. N2/N3), Achsenzahl, Fahrzeughöhe usw.

# Optionale Felder (relevant für Länder wie Frankreich oder Ungarn):

- Daten zur CO<sub>2</sub>-Klassenreduzierung
- Motordaten
- Filterangaben (FAP)
- Kabinentyp
- Achskonfiguration
- Frankreich-spezifische Rabattoptionen (AREA, APRR, SANEF etc.)

#### Nachdem Sie alle relevanten Daten eingegeben haben, klicken Sie bitte auf:

- Speichern oder
- Speichern und Validierung anfordern

Bitte beachten Sie: Sobald die Fahrzeugdaten validiert wurden, können diese nicht mehr bearbeitet werden.

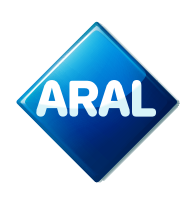

### Bestellung von Aral REETS für Lkw

1. Gehen Sie im Kundenportal auf "Neue Bestellung". Bewegen Sie die Maus darüber, und das Dropdown-Menü öffnet sich, wo Sie "Aral REETS für Lkw" auswählen können.

| ARAL Aral Mautbox für EETS                                         |                                                                                          |
|--------------------------------------------------------------------|------------------------------------------------------------------------------------------|
| 🏠 Startseite 👗 Meine Adresse 🛤 OBU-Management 🚚 Fahrzeugmanagement | 🎀 Neue Bestellung 🐂 Meine Bestellungen 🛃 Reporting 💡 Telematik Center ? Hilfe 📴 Abmelden |
| Startseite                                                         | YE EETS KI                                                                               |
|                                                                    | PE EETS A2                                                                               |
| 🗐 Nachrichten                                                      | R Bestellung A2 Dummy-Mautbox                                                            |
|                                                                    | Ye bp TollEase for Cars                                                                  |
| Kroatien Service jetzt verfügbar! NEU: bp/Arq                      | P bp/Aral REETS for Trucks EETS-Maufbox-Updates                                          |

2. Der folgende Bildschirm wird angezeigt

| 🛆 Startraita 🔒 Maina Adrosca de ORI Managament de 1                       | abezouamanaaomont 🛛 Nouo Poetolluna           | 👅 Maina Rastallungan 🔐 Paparting 🌖 Tala                 | matik Contar 🦻 Willia 🖬 Abmaktan                     |
|---------------------------------------------------------------------------|-----------------------------------------------|---------------------------------------------------------|------------------------------------------------------|
| Starteelte / Alle Bastallungen / hp/Aral DEETS for Trucke                 | anizeuginanagement P, Neue Destellung         | P, Meine bestellungen <u>e</u> keporting ¥ reie         |                                                      |
| Clarastic / Caro Destalarigen / Oprica NECTO for Hacks                    |                                               |                                                         |                                                      |
| REETS für LKW jetzt bestellen                                             |                                               |                                                         |                                                      |
|                                                                           |                                               |                                                         |                                                      |
| Der bp/ARAL REETS for Trucks arbeitet für verschiedene Mautbetreibe       | in Frankreich, Spanien, Portugal, Italien, Be | gien (nur Liefkenshoektunnel), Polen (nur A4 SAM) und a | auf verschiedenen Parkplätzen in Frankreich, Spanien |
| und Italien. Vorteile: Der bp REETS for Trucks ist eine kleine Box und di | Installation erfolgt ohne Verkabelung.        |                                                         |                                                      |
|                                                                           |                                               |                                                         |                                                      |
| 1                                                                         | 2                                             | 3                                                       | 4                                                    |
|                                                                           |                                               |                                                         |                                                      |
| Vervollständigen Sie Ihre Kundendaten Ein oc                              | er <u>mehrere Fahrzeuge</u> anmelden          | Fügen Sie Ihre Fahrzeuge zu Ihrer<br>Bestellung hinzu   | AGBs und Preisliste akzeptieren und                  |
| Meine Adresse                                                             | a Lkw                                         | Fahrzeuge hinzufügen                                    | Jetzt bestellen                                      |
|                                                                           |                                               |                                                         |                                                      |
|                                                                           |                                               |                                                         |                                                      |
|                                                                           |                                               |                                                         |                                                      |
|                                                                           |                                               |                                                         |                                                      |
| Bestelldaten:                                                             |                                               |                                                         |                                                      |
| o abbrechen                                                               |                                               |                                                         |                                                      |
| Kundenadresse                                                             | Lieferanschrift                               |                                                         |                                                      |
| Firmenname:                                                               | abweichende Lieferanschrift eingebe           | <u>n</u>                                                |                                                      |
| Straße/Nr.:<br>PLZ/Ort:                                                   |                                               |                                                         |                                                      |
| Land:                                                                     |                                               |                                                         |                                                      |
| E-Mail:                                                                   |                                               |                                                         |                                                      |
| USt-ID:                                                                   |                                               |                                                         |                                                      |
| Kontaktperson:                                                            |                                               |                                                         |                                                      |
|                                                                           |                                               |                                                         |                                                      |
| Tankkarte Ablauf MM/JJ Kennzeichen Land                                   | G [KG] F2 [KG] F3 [KG] Klasse                 | Min. Achsen Max. Achsen Abgas Ka                        | t VIN Nr. Dienstleistungen                           |
|                                                                           | Keine Daten in de                             | r Tabelle vorhanden                                     |                                                      |

- 3. Stellen Sie sicher, dass Ihre Adresse korrekt ist und Sie ein oder mehrere Fahrzeuge registriert haben.
- 4. Wählen Sie (3) "Fügen Sie Fahrzeuge zu Ihrer Bestellung hinzu".

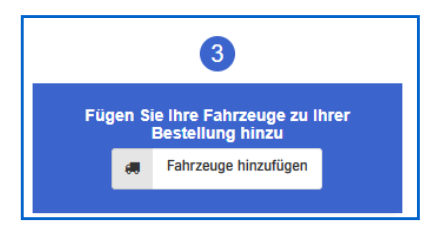

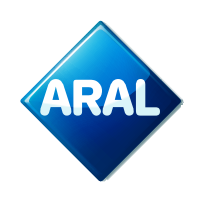

- 5. Der folgende Bildschirm öffnet sich:
  - a. Wählen Sie die gewünschten Dienstleistungen durch Anklicken der Kästchen aus.
  - b. Drücken Sie dann auf "+ Bestellung", um sie hinzuzufügen.
  - c. Drücken Sie anschließend auf "Änderungen übernehmen".

| Fahrzeuge zur Be                                                                                                    | estellun | ıg hinzufügen                           |              |        |        |           |         |              |              |                     |            |                   | ×      |
|----------------------------------------------------------------------------------------------------|----------|-----------------------------------------|--------------|--------|--------|-----------|---------|--------------|--------------|---------------------|------------|-------------------|--------|
| Um Ihre Bestellung abzuschließen, wählen Sie bitte die Fahrzeuge aus, für die Sie eine neue bp/Aral REETS for Trucks bestellen möchten. Bitte beachten Sie, dass Sie nach der Bestellung von REETS mit den von Ihnen ausgewählten Länderdiensten, die Dienste später NICHT mehr ändern können, ohne eine neue REETS-Box zu bestellen |          |                                         |              |        |        |           |         |              |              |                     |            |                   |        |
| Kennzeichen                                                                                                    | Land     | Tankkarte                               | Ablauf MM/JJ | G [KG] | Klasse | Abgas Kat | IT<br>⑦ | ES<br>⑦      | PT<br>⑦      | FR<br>⑦             | PL/A4<br>⑦ | + Alle hinzufügen |        |
| 100 C 100                                                                                                    | DE       | 1001003002008                           | 10.01        | 1000   | 10     | EIRCH.    |         | <b>V</b>     | <b>V</b>     | $\checkmark$        | <b>V</b>   | + Bestellung      |        |
|                                                                                                    | DE       | 1001036870408                           | 10.01        | 1000   | 80     | ERROR     |         | $\checkmark$ | $\checkmark$ | <ul><li>✓</li></ul> | ✓          | + Bestellung      |        |
| eorite de                                                                                                    | DE       | 104110421012314                         | 10.00        | 3000   | 10     | 10000     |         | <b>V</b>     | <b>V</b>     | ~                   | <b>V</b>   | + Bestellung      |        |
| 8015285                                                                                                    | DE       | 1041041030010                           | 1003         | 2000   | 50     | 1.000     |         | $\checkmark$ | $\checkmark$ | <b>v</b>            |            | + Bestellung      |        |
| 0.001                                                                                                    | DE       | 100000000000000000000000000000000000000 | 10.05        | 10.00  | 101    | Page 1    |         |              | <b>V</b>     | <b>v</b>            |            | + Bestellung      |        |
| 0710.2496                                                                                                    | DE       | 100000000000000000000000000000000000000 | 10.05        | 1000   | 101    | 10000     |         | <b>V</b>     | $\checkmark$ | <b>v</b>            | <b>V</b>   | + Bestellung      |        |
| 10.000                                                                                                    | DE       | 200306-00060                            | 18.05        | 1004   | 101    | Earlow.   |         | <b>V</b>     | $\checkmark$ | <b>v</b>            | <b>V</b>   | + Bestellung      |        |
| 100.001                                                                                                    | DE       | 200300-010008                           | 10.05        | 1001   | 10     | Earlow.   |         | $\checkmark$ | $\checkmark$ | <ul><li>✓</li></ul> | ✓          | + Bestellung      |        |
| 010.000                                                                                                    | DE       | 100100-00000-0                          | 10.01        | 10011  | 82     | EIROR     |         | <b>V</b>     | $\checkmark$ | <b>v</b>            | <b>V</b>   | + Bestellung      |        |
| 10.000                                                                                                    | 0        | 200100-000027                           | 10.01        | 1001   | 80     | EIROR     |         | $\checkmark$ | $\checkmark$ | <ul><li>✓</li></ul> | ✓          | + Bestellung      |        |
| 0.07100                                                                                                    | DE       | 100100300000                            | 10.01        | 1204   | 10     | ESPON-    |         |              | <b>V</b>     | <b>v</b>            | <          | + Bestellung      |        |
| 1.00                                                                                                    | DE       | 1001003-000033                          | 10.00        | 10.00  | 80     | ELECT.    |         | <b>V</b>     | $\checkmark$ | <b>v</b>            | <b>V</b>   | + Bestellung      |        |
| last .                                                                                                    | DE       | 1041404-000013                          | 1015         | 1004   | 50     | 10000     |         | <b>V</b>     | <b>V</b>     | <b>v</b>            | <b>V</b>   | + Bestellung      |        |
| last.                                                                                                    | DE       | 104104-000012                           | 1015         | 1004   | 10     | 10000     |         | <b>V</b>     | V            | <b>V</b>            |            | + Bestellung      | •      |
|                                                                                                    |          |                                         |              |        |        |           |         |              |              |                     |            | Änderungen Über   | nehmen |

6. Nach dem Übernehmen der Änderungen schließt sich der Bildschirm, und die Bestellungen sind sichtbar.

| Vervoliständig<br>å                                                                                                    | 1<br>en Sie Ihre Kur<br>Meine Adresse | Idendaten                                                                                                    | Ein o | der <u>mehr</u> a | 2<br>ere Fahrzer         | <u>uge</u> anmelo    | den           | Füg         | 3<br>en Sie Ihre Fahrz<br>Bestellung h<br>Fahrzeuge hi | euge zu ihrer<br>inzu<br>nzufügen |              | 4<br>Bs und Preisliste akzeptieren und<br>verbindlich bestellen<br>Jetzt bestellen |   |
|----------------------------------------------------------------------------------------------------|---------------------------------------|----------------------------------------------------------------------------------------------------|-------|-------------------|--------------------------|----------------------|---------------|-------------|--------------------------------------------------------|-----------------------------------|--------------|------------------------------------------------------------------------------------|---|
| Bestelldaten:<br>• abbrechen<br>Kundenadresse<br>Firmenname:<br>Straße/Nr.:<br>PLZ/Ort:<br>Land:<br>E-Mail:<br>Telefon.<br>USt-ID:<br>Kontaktperson: |                                       | Talian I<br>Internets (1994)<br>Internets (1994)<br>Internets<br>Internets<br>Internets<br>Internets<br>Internets |       | L                 | ieferanscl<br>bweichende | nrift<br>Lieferansci | hrift eingeb: | en          |                                                        |                                   |              |                                                                                    |   |
| Tankkarte                                                                                                    | Ablauf MM/JJ                          | Kennzeichen                                                                                                    | Land  | G [KG]            | F2 [KG]                  | F3 [KG]              | Klasse        | Min. Achsen | Max. Achsen                                            | Abgas Kat                         | VIN Nr.      | Dienstleistungen                                                                   |   |
| 10140310-000                                                                                                    | a ngana                               | 1000                                                                                                    |       | 160               | 084                      | 2040                 | 1             | 3           | 1                                                      | 0.000                             | 40.0407.0485 | NAROTONATIK<br>N                                                                   | Û |

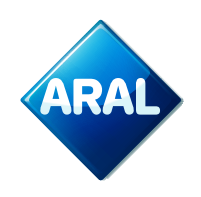

7. Überprüfen Sie Ihre Bestellung(en) vor dem Fortfahren. Falls Sie einen Fehler gemacht haben, können Sie einfach auf den Papierkorb rechts neben der Bestellung klicken.

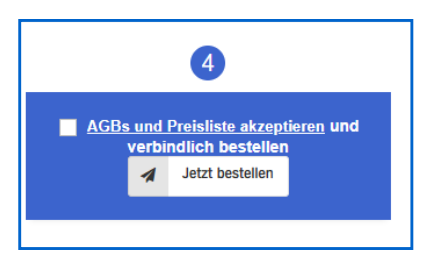

- 8. Nun können Sie Ihre verbindliche Bestellung aufgeben. Bevor Sie dies tun, stellen Sie sicher, dass Sie die Allgemeinen Geschäftsbedingungen im Link gelesen haben. Wenn Sie einverstanden sind, können Sie die Bestellung durch Klicken auf "Jetzt bestellen" aufgeben.
- 9. Nach dem Klicken auf "Jetzt bestellen" werden Sie automatisch zum Bildschirm "Meine Bestellungen" weitergeleitet, wo Sie Ihre Bestellung finden können.

| Bestellungen verwalten  |                         |                          |                          |                      |                               |
|-------------------------|-------------------------|--------------------------|--------------------------|----------------------|-------------------------------|
| Produkt Alle anzeigen   | Service All             | e anzeige 🗸 🦳 Status 🛛 A | lle anzeigen 🗸           |                      |                               |
| Suchen OBU Seriennummen | cksetzen 2 Neu laden 10 | Suchen Kennzeichen       |                          |                      | Suchen                        |
| id 🚽 Datum              | ¢ Firma ¢ Prod          | ukt Status               | Service<br>OBU bestellen | Serien-/Gerätenummer | ♦ #OBUs ♦ Aktion 1 C services |

10. Durch Klicken auf die Schaltfläche "Anzeigen" finden Sie die Details Ihrer Bestellung. Sie erhalten auch eine Bestellbestätigung per E-Mail für die Aral REETS für Lkw. Außerdem erhalten Sie die Versandbestätigung.

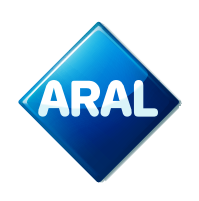

# Weitere Optionen für Aral REETS für Lkw:

Im Kundenportal können Sie die folgenden Aktionen für die Aral REETS für Lkw. Diese Prozesse sind nicht neu und bereits für die aktuellen Produkte verfügbar:

- Aktivierung/Deaktivierung des Dienstes pro Land oder Änderung des Kfz-Kennzeichens (LPN) muss bei der Bestellung oder beim Austausch erfolgen.
- Bessere Benutzererfahrung mit allen Daten in einem Portal: Bestellung, LPN-Änderung (durch OBU-Austausch) und Sperrprozesse (nur über die Agenten).
- Bestellung über das EETS-Portal.
- Sperrprozesse müssen über das EETS-Portal durch die Mitarbeiter durchgeführt werden.

Durch diese Aktionen erhalten Sie auch die entsprechenden E-Mails.